Serial Flash Programmer

# S550-SFWv3 **FA Mode Operation Manual**

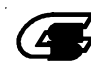

**G** Sunny Giken Inc.

#### Serial Flash Programmer

S550-SFWv3 FA Mode

The contents of this manual may be revised without notice.

We, Sunny Giken Inc. shall not be responsible for any damages and/or losses caused by using this product and/or the software attached to this product claimed by users and/or any intermediaries.

Specifications of this product and/or the software attached to this product may be modified without notice for improvement.

The names of systems, products, and/or services used in this manual are either registered trademarks or trademarks of each manufacturer. The captions of the TM and (R) are not mentioned in this manual.

# **Table of Contents**

| 1. | Outline                                        | 3  |
|----|------------------------------------------------|----|
|    | 1.1 Introduction                               | 3  |
|    | 1.2 Precautions                                | 3  |
| 2  | S550-SFWv3 FA Mode Configurations              | 4  |
|    | 2.1 General Specifications                     | 4  |
|    | 2.2 S550-SFWv3-XFA1 External Appearance        | 6  |
|    | 2.3 Terminal Block Specifications              | 7  |
|    | 2.4 Internal Interface Circuits                | 9  |
|    | 2.5 Remote Control Timing                      | 10 |
| 3. | Remote Programming                             | 17 |
|    | 3.1 Connecting Steps                           | 17 |
|    | 3.2 Data Settings                              | 18 |
|    | 3.3 Downloading                                | 21 |
|    | 3.4 Remote Programming                         | 22 |
| 4  | Stand-alone Programming                        | 25 |
|    | 4.1 Connecting Steps (Downloading)             | 25 |
|    | 4.2 Data Settings                              | 25 |
|    | 4.3 Downloading                                | 26 |
|    | 4.4 Connecting Steps (Stand-alone Programming) | 27 |
|    | 4.5 Stand-alone Programming                    | 27 |
| 5. | External Dimensions                            | 28 |
|    | 5.1 S550-SFWv3-XFA1 Main Unit                  | 28 |
|    | 5.2 When Placed on the Fixed Base              | 29 |
| 6. | Troubleshooting                                |    |
|    |                                                |    |

#### 1. Outline

#### 1.1 Introduction

This operation manual illustrates the operations of the serial flash programmer S550-SFWv3 FA Mode. Each section describes respective operations of S550-SFWv3 FA Mode.

#### 1.2 Precautions

Thank you for purchasing our product.

Please read this operation manual carefully to understand the functions of this product for effective operations. Please beware that Sunny Giken Inc. shall have no liability for any damages and/or troubles caused by misuse or careless handling of this product. In addition, note that have been described in the "2.3 Terminal Block Specifications" when using terminal block.

#### 1) General Cautions

Please observe the following points to avoid hazards such as fire, burns, electric shock, and/or injures: •Never connect cables with wet and/or dirty hands.

•Use this product under proper environment.

•Handle this product with care to avoid high impact caused by fall and/or physical shock.

•Never disassemble and/or modify this product yourself.

#### 2) Operating Environment

•Do not use this product in environments described below:

Dusty places

Places where there is presence of corrosive gases

Places exposed to direct sunlight

Places surrounded by equipments that could become sources of noises

Places with severe mechanical shock and/or constant mechanical vibration

Outdoors

•Operational ambient temperature  $0^{\circ}$ C to  $40^{\circ}$ C Humidity below 80% (non condensing)

•Storage ambient temperature  $-10^{\circ}$ C to  $+40^{\circ}$ C Humidity below 80% (non condensing)

• Preventing electrostatic buildup for handling this product is highly recommended.

#### 3) Storage

If you do not plan to use this product for a long time, put this product in the packing box in which the product had been delivered, and store it in the shade with the ambient temperature of  $-10^{\circ}$ C to  $+40^{\circ}$ C and below 80% of humidity (non condensing).

#### 4) Transportation

When transporting this product, be sure to use the packing box in which the product had been delivered.

#### 5) Cleaning

Wipe this product with soft and clean fabric when it needs cleaning. Never use any sort of organic solvent such as benzene that causes this product to deteriorate.

#### S550-SFWv3 FA Mode Configurations 2.

This chapter describes the entire system configurations of S550-SFWv3 FA Mode. S550-SFWv3 FA Mode is composed of S550-SFWv3 and S550-SFWv3-XFA1.

#### 2.1 General Specifications

**Device Configuration** 

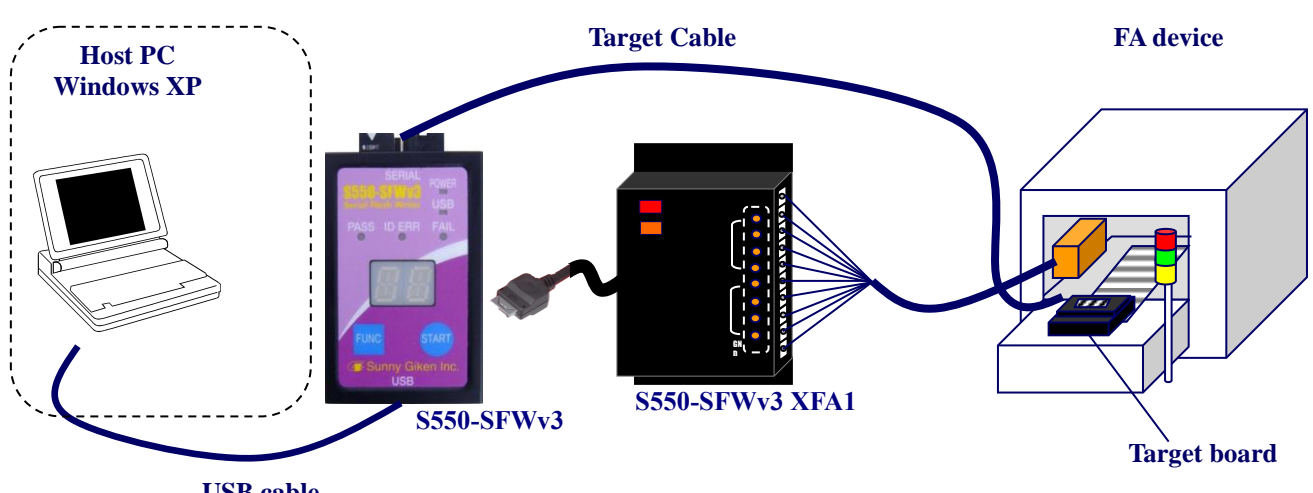

**USB** cable

\*For details on connections, see "3 Remote Programming" and "4 Stand-alone Programming".

•Connector (S550-SFWv3 Main Unit FA Mode)

A connector part appears when the cover on the right side of S550-SFWv3 is removed. Please remove the cover when the power supply doesn't enter the entire system (S550-SFWv3-XFA1, S550-SFWv3, target board and FA equipment).

Model: LX40-12P HIROSE ELECTRIC Corporation

#### •Pin Assignment (S550-SFWv3 Main Unit FA Mode)

\*Note that signal names and directions are the ones seen from the programmer side.

\*Recommends carrying out the pull-up of the full output signal by the side of S550-SFWv3 by the FA device side.

\* All the input-and-output signals are CMOS.

\* All the input-and-output H levels are 3.3V.

| Pin<br>Number# | Signal  | Contents                                                                   |        |  |
|----------------|---------|----------------------------------------------------------------------------|--------|--|
| 1              | 3.3V    | S550-SFWv3 Main Unit power supply<br>*Be not sure to make this connection. | Output |  |
| 2              | 3.3V    | S550-SFWv3 Main Unit power supply<br>*Be not sure to make this connection. | Output |  |
| 3              | CONFIRM | Program selection check complete input                                     | Input  |  |
| 4              | START   | Programming start input                                                    | Input  |  |
| 5              | SEL0    | Program selection 0 input (First bit data)                                 | Input  |  |
| 6              | SEL1    | Program selection 1 input (Second bit data)                                | Input  |  |
| 7              | REMOTE  | Remote control authorization output                                        | Output |  |
| 8              | BUSY    | Programming status output                                                  | Output |  |
| 9              | PASS    | Programming result PASS output                                             | Output |  |
| 10             | FAIL    | Programming result FAIL output                                             | Output |  |
| 11             | GND     | Ground<br>*Be sure to make this connection.                                | -      |  |
| 12 GND         |         | Ground<br>*Be sure to make this connection.                                | -      |  |

#### S550-SFWv3-XFA1 Main unit

| External extended I/F   | Photocoupler (optical isolator) I/O total 8 ports<br>IN 4 ports: Rated current 10mA to 22mA/12V, 24V<br>OUT 4 ports: Rated output current Max. 300mA Rated voltage 12V/24V |  |  |
|-------------------------|----------------------------------------------------------------------------------------------------|--|--|
| Main unit power source  | S550-SFWv3 side power source 3.3V: supplied from S550-SFWv3<br>I/O side power source 12V/24V: supplied from FA device side                                                 |  |  |
| Electricity consumption | 50mA or below                                                                                                    |  |  |
| Dimensions              | 59mm(W) x 110mm(D) x 17mm(H) *See "5. External Dimensions".                                                                                                    |  |  |
| Weight                  | Approx. 100g                                                                                                    |  |  |

#### S550-SFWv3-XFA1 (when placed on a fixed base)

| Dimensions          | 155mm(W) x 150mm(D) x 27mm(H) | *See "5. External Dimensions". |  |  |  |
|---------------------|-------------------------------|--------------------------------|--|--|--|
| Weight Approx. 260g |                               |                                |  |  |  |

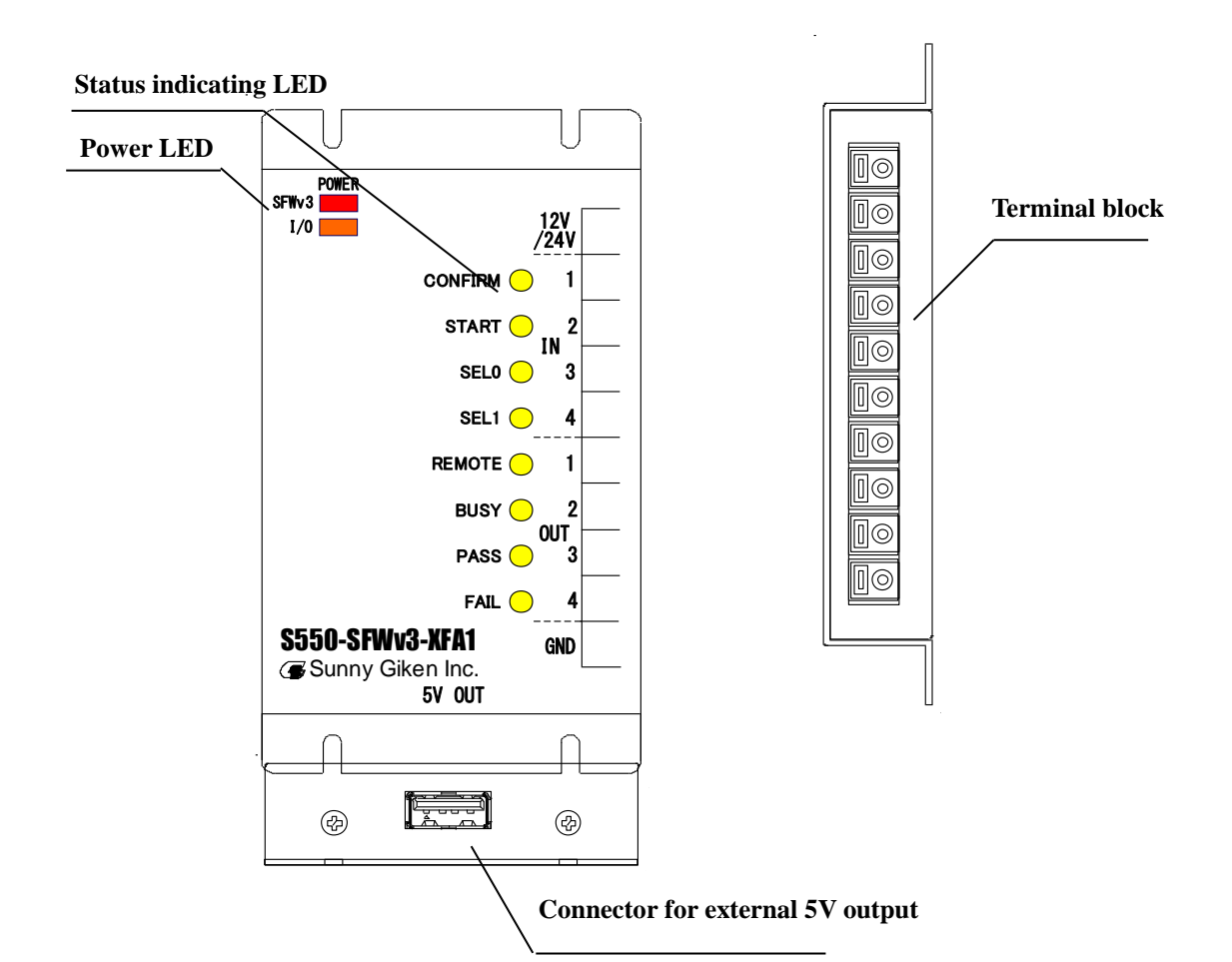

| Power LED                                                | Functions                                       |
|----------------------------------------------------------|-------------------------------------------------|
| SFWv3                                                    | Lights up when power is supplied to S550-SFWv3. |
| I/O Lights up when power is supplied from the FA device. |                                                 |

| Status indicating LED  | Functions                                                     |
|------------------------|---------------------------------------------------------------|
| IN1, IN2, IN3, IN4     | Lights up when the input signal from the FA device is "L".    |
| OUT1, OUT2, OUT3, OUT4 | Lights up when the output signal from S550-SFWv3-XFA1 is "L". |

| Terminal block/Connector         | Functions                                                                                                    |  |  |
|----------------------------------|----------------------------------------------------------------------------------------------------|--|--|
| Terminal block                   | Use this when connecting to the FA device.<br>For details, see "2.3 Terminal Block Specifications".                                                                                                    |  |  |
| Connector for external 5V output | <ul> <li>Use this when supplying power (5V) from S550-SFWv3-XFA1 to S550-SFWv3.</li> <li>*The purpose of this connector is supplying power, and this connector does not have USB communication function.</li> <li>*Do not connect PC to this connector. It may damage the PC.</li> </ul> |  |  |

#### 2.3 Terminal Block Specifications

#### Specifications

| Terminal block model           | ML-400-NH-10P (Manufactured by SATO PARTS Co., Ltd)                                                                                                    |  |  |  |
|--------------------------------|----------------------------------------------------------------------------------------------------|--|--|--|
| Rated applicable wire          | Single wire $\phi$ 1.0mm (AWG18)<br>Twisted wire 0.75mm <sup>2</sup> strand diameter $\phi$ 0.18mm or more                                                                |  |  |  |
| Usable wire range              | Single $\phi$ 0.4mm to $\phi$ 1.0mm (AWG26 to AWG18)<br>Twisted wire 0.3mm <sup>2</sup> to 0.75mm <sup>2</sup> (AWG22 to AWG20),<br>strand diameter $\phi$ 0.18mm or more |  |  |  |
| Standard stripped wire length  | 10mm                                                                                                    |  |  |  |
| Recommended<br>applicable tool | Flat-blade screwdriver (Shaft diameter $\phi$ 3mm, blade edge width 2.6mm)                                                                                                |  |  |  |

#### •How to use

Insert a wire while pressing the wire insert release part with a flat-blade screwdriver.

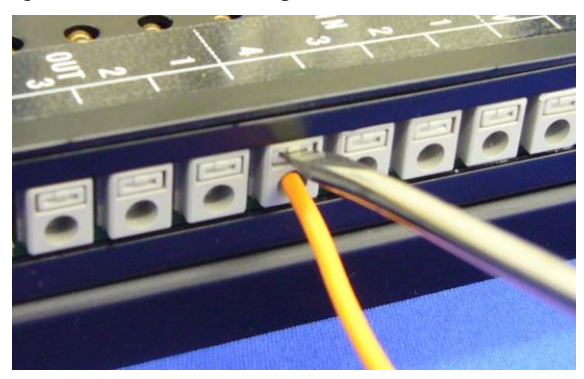

#### •Pin Assignment

\*Note that signal names and directions are the ones seen from the S550-SFWv3-XFA1 side. \*Pulling up all the output signals on the S550-SFWv3-XFA1 side on the FA device is recommended. \* All the input-and-output H levels are the power supply of I/O side.

| Pin number# Terminal name                      |         | Contents                                                                   | Direction |
|------------------------------------------------|---------|----------------------------------------------------------------------------|-----------|
| 12V/24V 12V/24V                                |         | S550-SFWv3-XFA1 I/O side power source<br>*Be sure to make this connection. | Input     |
| IN1                                            | CONFIRM | Program selection check complete input                                     | Input     |
| IN2                                            | START   | Programming start input                                                    | Input     |
| IN3 SEL0                                       |         | Program selection 0 input (First bit data)                                 | Input     |
| IN4 SEL1 Program selection 1 input (Second bit |         | Program selection 1 input (Second bit data)                                | Input     |
| OUT1 REMOTE                                    |         | Remote control authorization output                                        | Output    |
| OUT2                                           | BUSY    | Programming status output                                                  | Output    |
| OUT3                                           | PASS    | Programming result PASS output                                             | Output    |
| OUT4 FAIL                                      |         | Programming result FAIL output                                             | Output    |
| GND GND                                        |         | Ground<br>*Be sure to make this connection.                                | Input     |

- •Note
  - 1) Connect/remove the electric wire after turning off the power supply of the entire system(S550-SFWv3-XFA1, S550-SFWv3, target board and FA equipment). There is danger of breaking down when the power supply of the entire system is not turned off.
  - 2) Do not insert or connect it excluding the electric wire described in the specification.
  - 3) Connect/remove the electric wire while pushing the "connect/remove operation part of the electric wire "to the lower limit. In addition, confirm whether the electric wire is inserted to the last completely and locked.
  - 4) The electric wire connection frequency of the terminal block might be limited by the frequency of the "connect/remove operation part of the electric wire". Please use it after confirming the frequency of the operation.
  - 5) Please consider the fixation of the connection electric wire so that the tension is not added to the connected electric wire.
  - 6) Note that do not add the unnecessary load to the product when connecting/removing the electric wire.
  - 7) Do not operate the "connect/remove operation part of the electric wire" while turning on electricity.
  - 8) Do not dismantle/rearrange the product. In addition, there is danger of breaking down when the connection of the electric wire is different.
  - 9) Please refer to the notes and limitations of the part maker (SATO PARTS CO.,LTD) together with this manual when using terminal block.

#### 2.4 Internal Interface Circuits

Following illustrates the internal interface circuits of S550-SFWv3-XFA1.

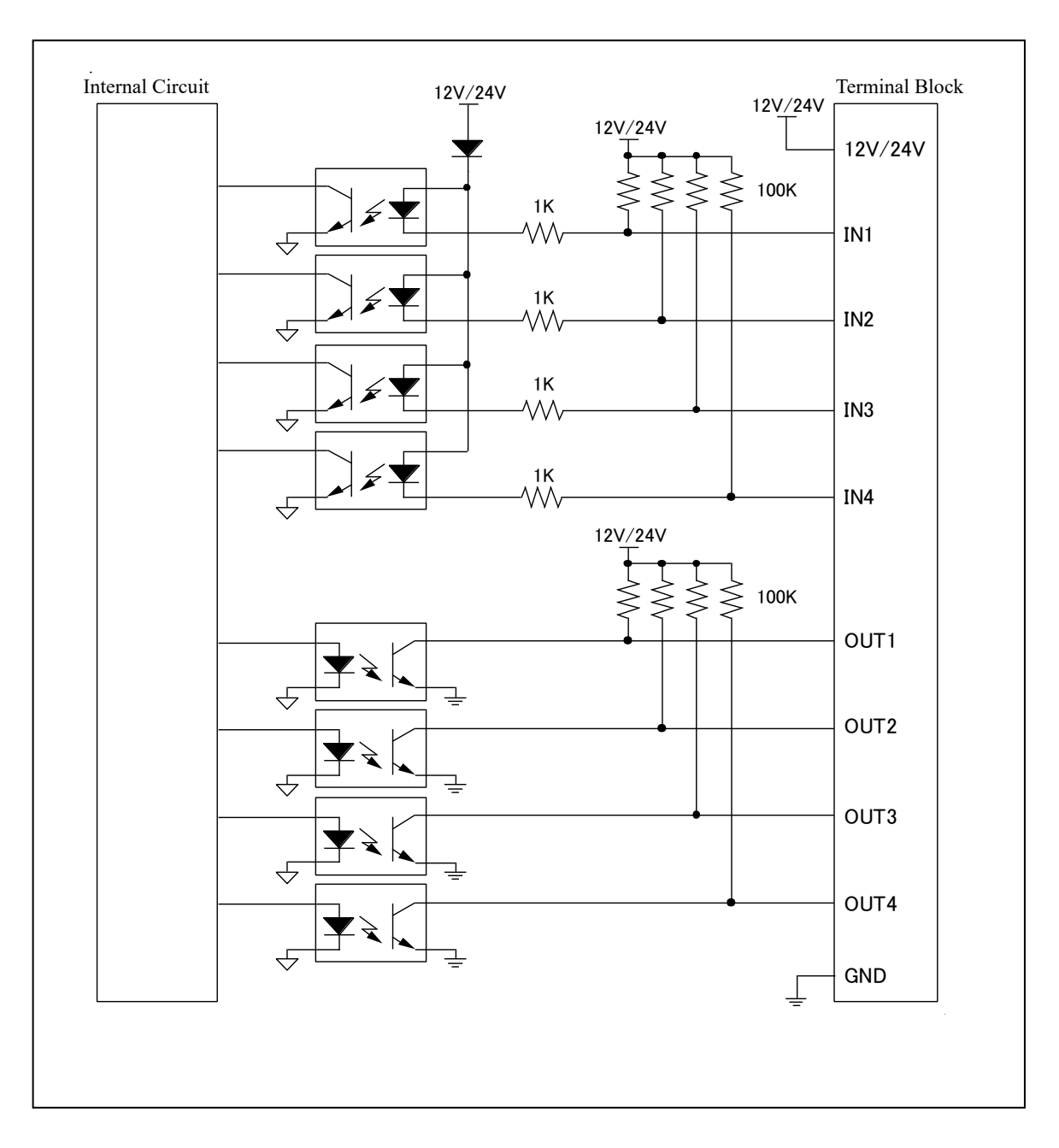

#### 2.5 Remote Control Timing

Following illustrates the timing diagrams of start-up, programming, and cancellation.

#### (Common for both single data mode and multi data mode)

A) Start-up timing

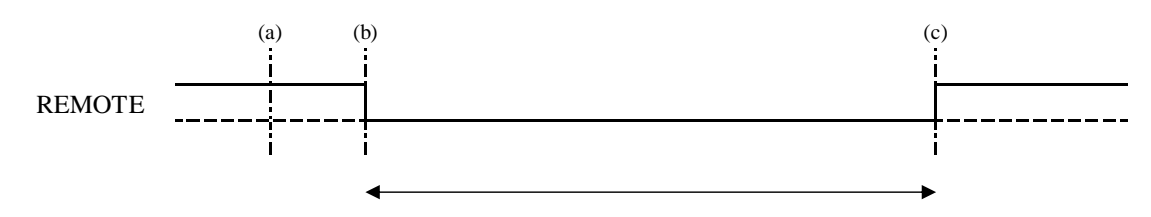

#### ① While Stand-alone

- (a) The REMOTE signal becomes "H" when S550-SFWv3 is not connected or is turned on.
- (b) After the start up, the REMOTE signal becomes "L". ("H", when data is not downloaded.)
- (c) The REMOTE signal becomes "H" when S550-SFWv3 is disconnected or settings are initialized.

#### 2 At control software start-up

- (a) The REMOTE signal becomes "H" on screens other than programming execution screen.
- (b) After moving to the programming execution screen, the REMOTE signal becomes "L".
- (c) If the screen moves to other screen from programming execution screen, the REMOTE signal becomes "H".

#### (When single data mode is selected)

#### B) Programming success timing

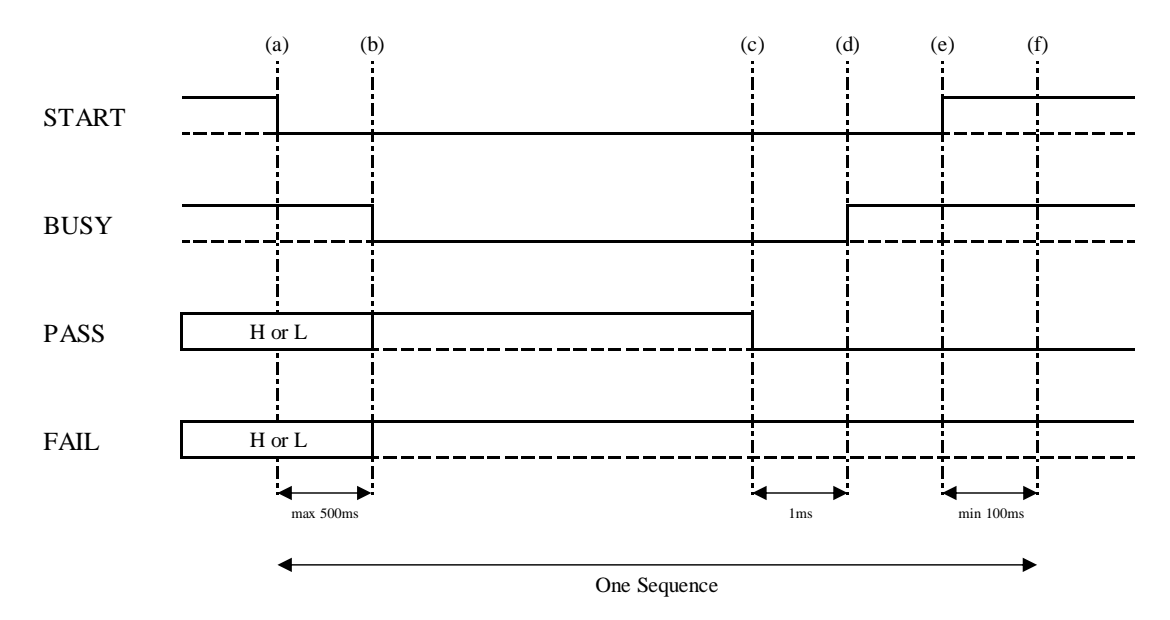

- (a) Programming is started when the START signal from the FA device becomes "L".
- (b) The BUSY signal becomes "L" when programming is started.
- (c) The PASS signal becomes "L" when programming is complete.
- (d) The BUSY signal becomes "H", 1ms after the result output.
- (e) For the FA device, switch back the START signal to "H" after the BUSY signal completion.
- (f) Please start the next sequence, at least 100ms after the START signal becomes "H".

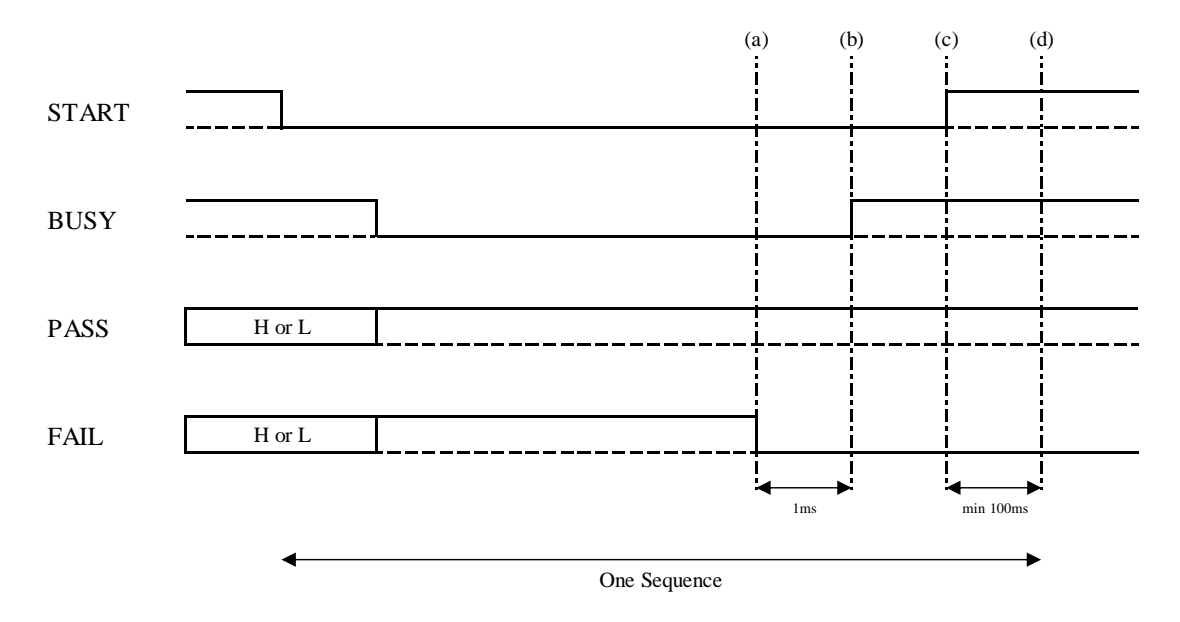

- (a) The FAIL signal becomes "L" when programming is complete.
- (b) The BUSY signal becomes "H" 1ms after the result output.
- (c) For the FA device, switch back the START signal to "H" after the BUSY signal completion.
- (d) Please start the next sequence, at least 100ms after the START signal becomes "H".

#### D) Programming cancellation timing

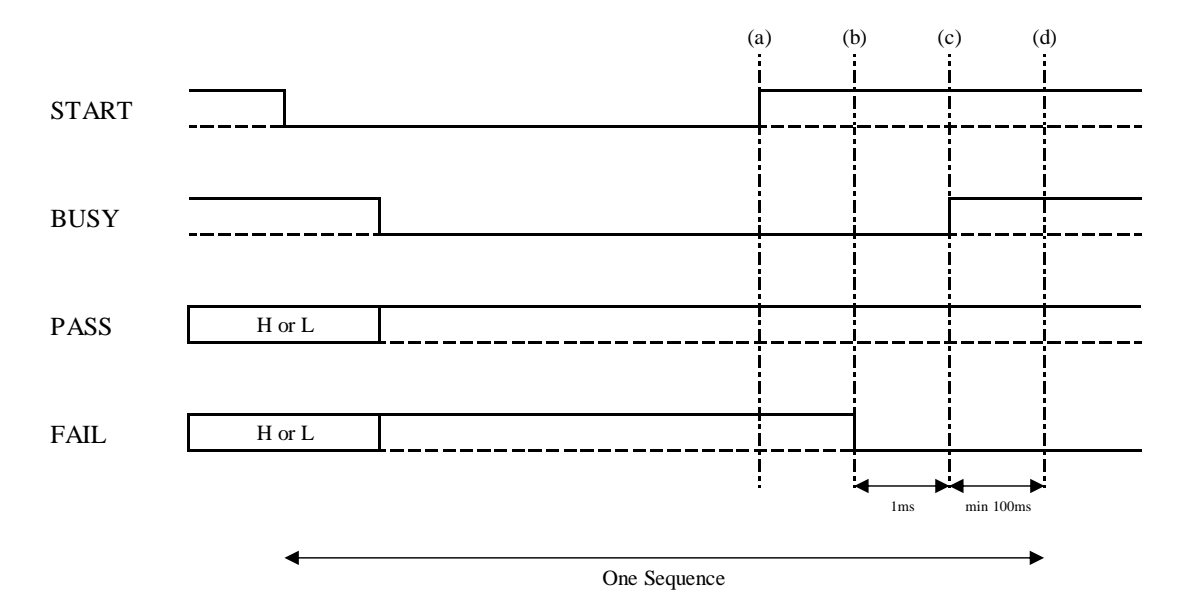

- (a) For the FA device, switch back the START signal to "H".
- (b) The result is output (FAIL signal "L") when programming is canceled. \* Cancellation corresponds to programming error.
- (c) The BUSY signal becomes "H", 1ms after the result output.
- (d) Please start the next sequence, at least 100ms after the START signal becomes "H".

#### (When multi data mode is selected)

- The data switching information is output to the CONFIRM/SEL0/SEL1 signals. The S550-SFWv3 main unit outputs data setting information to the PASS/FAIL signals after switching the data. Confirm the PASS/FAIL signals to confirm whether data switching has a mistake.
- Do not select the data that is not set in the S550-SFWv3 main unit. The data is not switched when selecting it.
- The CONFIRM/SEL0/SEL1 signal is invalid in the single data mode. (See the timing when single data mode is selected.)

| Data No. | Data Sv<br>Inforr | witching nation | Data Setting<br>Information |      |  |
|----------|-------------------|-----------------|-----------------------------|------|--|
|          | SEL1              | SEL0            | FAIL                        | PASS |  |
| 1        | L                 | L               | L                           | L    |  |
| 2        | L                 | Н               | L                           | Н    |  |
| 3        | Н                 | L               | Н                           | L    |  |
| 4        | Н                 | Н               | Н                           | Н    |  |

#### B) Programming success timing

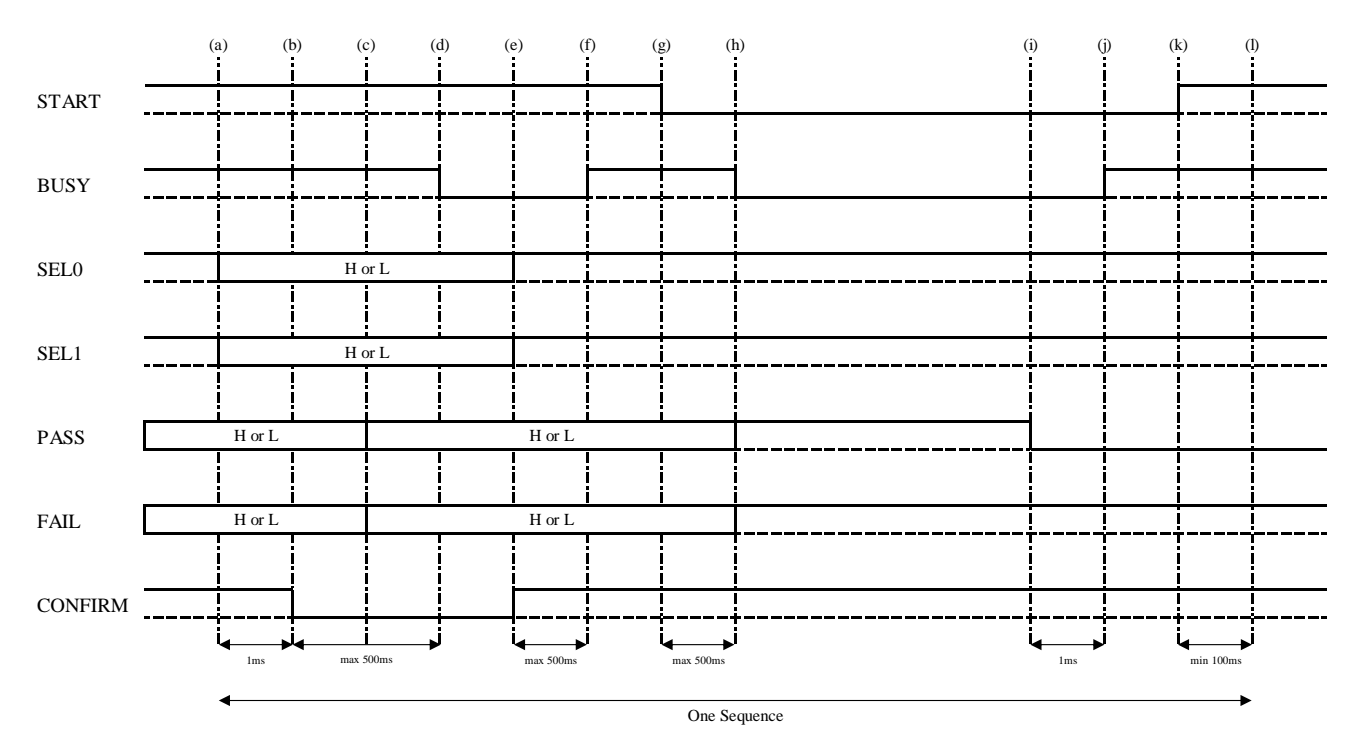

- (a) The FA device outputs data switching information (0 through 3) according to SEL0, SEL1 signals.
- (b) Data is confirmed when the CONFIRM signal from the FA device becomes "L".
- (c) The data setting information is output to the programming Pass/Fail signals.
- (d) The BUSY signal becomes "L" when data is set.
- (e) Output "H" to the CONFIRM signal from the FA device.\*If the data setting information is not correct, start over from (a).
- (f) The BUSY signal becomes "H" when the CONFIRM signal is confirmed as "H".
- (g) Programming is started when the START signal from the FA device becomes "L".
- (h) The BUSY signal becomes "L" when programming is started.
- (i) The PASS signal becomes "L" when programming is complete.
- (j) The BUSY signal becomes "H", 1ms after the result output.
- (k) For the FA device, switch back the START signal to "H" after the BUSY signal completion.
- (l) Please start the next sequence, at least 100ms after the START signal becomes "H".

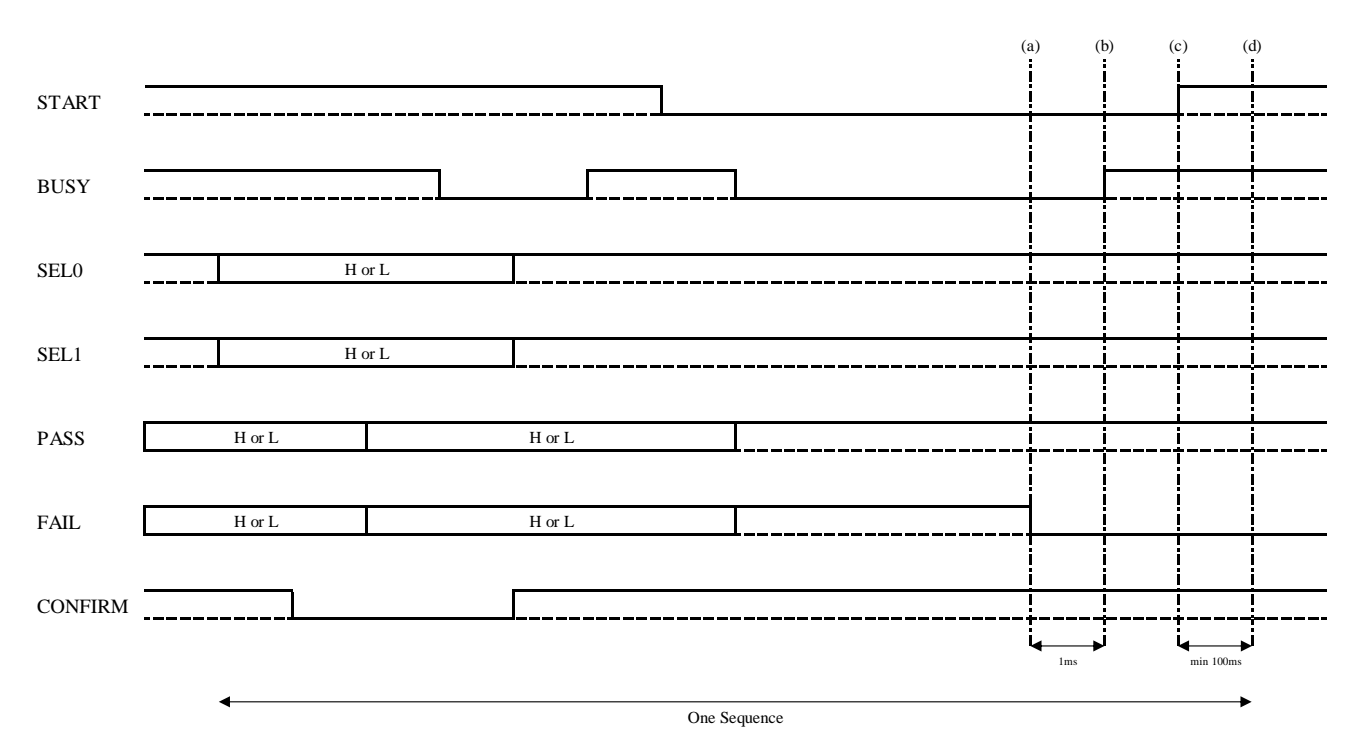

- (a) The FAIL signal becomes "L" when programming is complete.
- (b) The BUSY signal becomes "H", 1ms after the result output.
- (c) For the FA device, switch back the START signal to "H" after the BUSY signal completion.
- (d) Please start the next sequence, at least 100ms after the START signal becomes "H".

|         |        |        |          |       |         | (a)      | (b) | (c)      | (d)  |
|---------|--------|--------|----------|-------|---------|----------|-----|----------|------|
| START   |        |        |          |       |         | <u> </u> | -   | <br>     |      |
| BUSY    |        |        |          |       | 1       |          |     |          |      |
| SEL0    | Н      | I or L | L        |       |         | <br>     |     |          |      |
| SEL1    | н      | I or L | <u> </u> |       |         | <br>     |     |          |      |
| PASS    | H or L |        | H or L   |       | I       | <br>     |     |          | <br> |
| FAIL    | H or L |        | H or L   |       | I       | <br>     | -   |          |      |
| CONFIRM |        |        | <b></b>  |       |         | <br>     |     |          |      |
|         | •      |        |          |       |         | I        | ۱m  | s min 10 | )0ms |
|         |        |        |          | One S | equence |          |     |          |      |

- (a) For the FA device, switch back the START signal to "H".
- (b) The result is output (FAIL signal "L") when programming is canceled. \*Cancellation corresponds to programming error.
- (c) The BUSY signal becomes "H", 1ms after the result output.
- (d) Please start the next sequence, at least 100ms after the START signal becomes "H".

#### 3. **Remote Programming**

The following procedures show how to connect and operate for remote programming.

#### 3.1 Connecting Steps

- ① Connect S550-SFWv3 and S550-SFWV3-XFA1 with the attached cable.
- 2 Connect S550-SFWV3-XFA1 and the FA device.
- (3) Connect PC and S550-SFWv3 with a USB cable. \*Check if the START signal is set to "H".
- (4) Connect S550-SFWv3 and the target board with the target connecting cable. \* When the consumption current of the target board exceeds 200mA, supply from an external power supply.

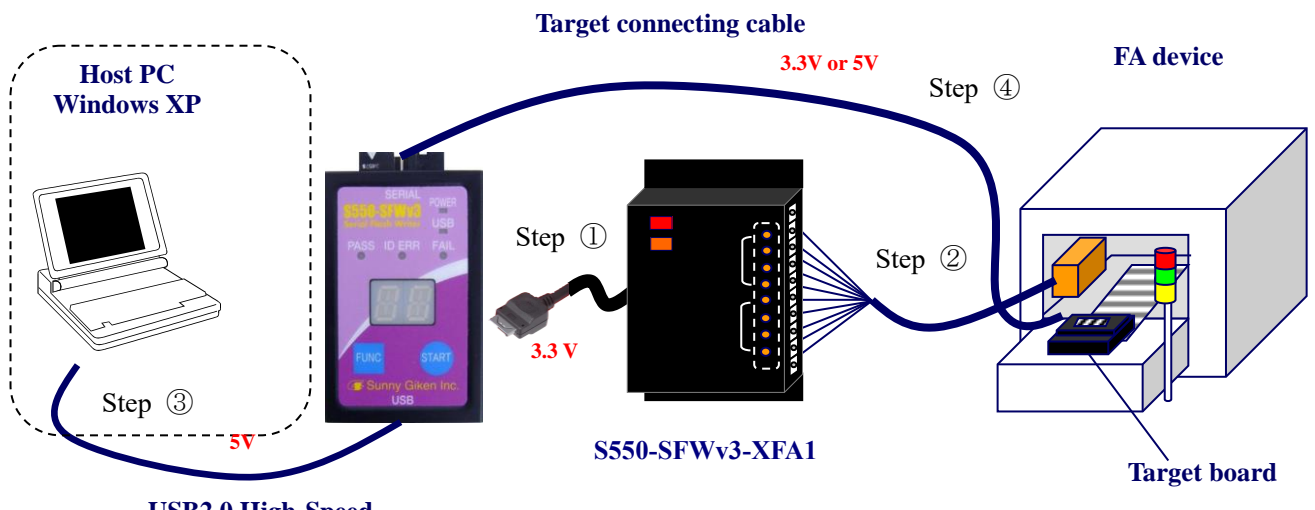

**USB2.0 High-Speed** 

### 3.2 Data Settings

1 Start up the control software

Start up the control software. The main screen appears. When the control software is started, the switches on the S550-SFWv3 main unit become invalid. Also, the REMOTE signal becomes "H".

| 😫 default.prj - S550-SFWv3 Ver.4.00 |      |
|-------------------------------------|------|
| <u>P</u> roject <u>H</u> elp        |      |
| _ Information                       |      |
| Maker :                             |      |
| MCU :                               |      |
| Type :                              |      |
| ROM Size :                          |      |
| Action Mode :                       |      |
| Program File :                      |      |
| Check Sum :                         |      |
| Setting                             |      |
| Target Project Maintenance          |      |
| Action                              |      |
| Initialize UpLoad DownLoad Program  | Exit |
|                                     |      |

#### 2 Select FA mode

Click the "Maintenance" button on the main screen. The maintenance screen appears. Check the "Enable FA Mode" check box to select the FA mode. When multi data mode is selected, you can switch among the data 1 through 4. Note that remote programming is disabled in multi data mode.

| *For the | \$550 | SEW <sub>3</sub> 2 | main   | unit E | A mode | satting | bacomas | valid | oftor | down  | loadina |
|----------|-------|--------------------|--------|--------|--------|---------|---------|-------|-------|-------|---------|
| "For the | 3330- | - 3 F W V 3        | main u | ши, г  | A mode | setting | becomes | vanu  | anter | uowin | loauing |

| Maintenance                |                    | <u>×</u>               |
|----------------------------|--------------------|------------------------|
| Initial Setting Logging Vi | iew ]              |                        |
| – Initial Setting –        |                    |                        |
| Directory Setting —        |                    |                        |
|                            | Ena Save Directory |                        |
| Action Log :               | C:¥SFWv3¥          |                        |
|                            |                    |                        |
| Project File:              | JC:¥SF₩√3¥         |                        |
|                            |                    |                        |
| - Hardware Setting         | Descurred          |                        |
| Buzzer                     |                    |                        |
| Mute                       | Enable             | Password Change        |
|                            |                    |                        |
|                            |                    |                        |
| Action Setting             |                    | Power Save Setting     |
| Enable Expans              | ion Action Mode    | Enable Power Save Mode |
|                            |                    |                        |
| – Multi Data Setting –     |                    | EA Setting             |
| Enable Multi D             | lata Mode          |                        |
|                            | ata more           |                        |
|                            |                    |                        |
| MultiCH Setting —          |                    |                        |
| 📃 📃 Enable Multi C         | H Mode             |                        |
|                            |                    |                        |
|                            |                    |                        |
|                            |                    | OK Cancel              |
|                            |                    |                        |

 ③ Device settings Click the "Target Project" button. Following screen appears. On this screen, you can specify settings of the programming data. For details of settings, see "S550-SFWv3 Operation Manual".

| 🔛 default.prj                               | - S550-SFWv3 Ver.4.00                                                                                                    |                        |
|---------------------------------------------|----------------------------------------------------------------------------------------------------|------------------------|
| <u>M</u> ain <u>H</u> elp                   |                                                                                                    |                        |
| - Device<br>Maker :<br>MCU :<br>Type :<br>R | Renesas     Communication : Single-wire       R8C/2x     Detail       Baudrate :     38400bps       R5F212BASDFA/DFP/NFA/NFP/NLG     Vcc Type : No Supply       OM Size :     96Kbyte+2Kbyte       Vcc :     33 or 5V |                        |
| -Settings -<br>Chec                         | Program File : C:¥SFWv3¥test.mot           ID Code : 49,4D,56,5A,5E,63,67           Check Sum : 6FA9 (User: 77A9, Data: F800)           k ID Code : 49,4D,56,5A,5E,63,67           anced Settings                     | Load<br>Edit<br>Set ID |
| - Acti                                      | Lock Bit Block : Keep Device Lock Bits Operation Block : Selective Setup ROM Code Protect : Removed ion Mode                                                                                                    | Set Blocks             |
|                                             | C Verify C Verify                                                                                                    | Set                    |

#### 3.3 Downloading

#### ① Download device settings

After device settings, click the "Program" button. The settings are downloaded to the S550-SFWv3 main unit and the screen moves to the programming execution screen.

\*When the FA mode is selected in the maintenance screen, [FAmode] indication appears on the main screen.

| 🔛 defau         | ilt.prj – S550-SF       | Wv3 Ver.4.00                  | <u> </u> |
|-----------------|-------------------------|-------------------------------|----------|
| <u>P</u> roject | <u>H</u> elp            |                               |          |
| _ Info          | ormation —              |                               | 1        |
|                 | Maker :                 | Renesas                       | FAmode   |
|                 | MCU :                   | R8C/2x                        |          |
|                 | Type :                  | R5F212BASDFA/DFP/NFA/NFP/NLG  |          |
|                 | ROM Size :              | 96Kbyte+2Kbyte                |          |
|                 | Action Mode :           | Erase/Program/Verify          |          |
|                 | Program File :          | C:¥SFWv3¥test.mot             |          |
|                 | Check Sum :             | 6FA9 (User: 77A9, Data: F800) |          |
| - Set           | tting<br>Target Project | Maintenance                   |          |
|                 | lnitialize              | UpLoad DownLoad Program       | Exit     |

#### 3.4 Remote Programming

① Complete programming preparation

The REMOTE signal becomes "L" when the screen moves to the execution screen. The remote control by the FA device becomes enabled.

\*When the FA mode is selected in the maintenance screen, [FAmode] indication appears on the main screen.

| 🔛 default.prj – S550-S             | SFWv3 Ver.4.00                        | <u>- 0 ×</u> |
|------------------------------------|---------------------------------------|--------------|
| <u>S</u> top <u>C</u> ounter Clear | <u>H</u> elp                          |              |
| _ Information                      |                                       |              |
| Maker :                            | Renesas                               | FAmode       |
| MCU :                              | R8C/2x                                |              |
| Type :                             | R5F212BASDFA/DFP/NFA/NFP/NLG          |              |
| ROM Size :                         | 96Kbyte+2Kbyte Pass/Fail Counter —    |              |
| Action Mode :                      | Erase/Program/Verify Pass: 0          |              |
| Check Sum :                        | 6FA9 (User: 77A9, Data: F800) Fail: 0 |              |
| Serial No. : 000001                | s Fail No Action SFWv3                | Detail View  |

Start programming Switch the START signal to "L" from the FA device and the programming is started.

\*While programming, switch the START signal to "H" to cancel programming.

| 🙀 default.prj – S550-3             | SFWv3 Ver.4.00                |                          | <u>_</u> _× |
|------------------------------------|-------------------------------|--------------------------|-------------|
| <u>S</u> top <u>C</u> ounter Clear | <u>H</u> elp                  |                          |             |
| _ Information ——                   |                               |                          |             |
| Maker :                            | Renesas                       |                          | FAmode      |
| MCU:                               | R8C/2x                        |                          |             |
| Type :                             | R5F212BASDFA/DFP/NFA/NFP/NLG  |                          |             |
| ROM Size :                         | 96Kbyte+2Kbyte                | – Pass/Fail Counter –––– |             |
| Action Mode :                      | Erase/Program/Verify          | Pass: 0                  |             |
| Check Sum :                        | 6FA9 (User: 77A9, Data: F800) | Fail: 0                  |             |
| Serial No. : 000560                | Action                        | are                      | Detail View |

Programming complete You can proceed to the next programming.

| 🔛 default.prj – S550-S                 | FWv3 Ver.4.00                    |                          |          |
|----------------------------------------|----------------------------------|--------------------------|----------|
| <u>S</u> top <u>C</u> ounter Clear     | <u>H</u> elp                     |                          |          |
| _ Information                          |                                  | 1                        |          |
| Maker :                                | Renesas                          |                          | FAmode   |
| MCU :                                  | R8C/2x                           |                          |          |
| Type :                                 | R5F212BASDFA/DFP/NFA/NFP/NLG     |                          |          |
| ROM Size :                             | 96Kbyte+2Kbyte                   | – Pass/Fail Counter –––– |          |
| Action Mode :                          | Erase/Program/Verify             | Pass: 1                  |          |
| Check Sum :                            | 6FA9 (User: 77A9, Data: F800)    | Fail: 0                  |          |
| Serial No. : 000001<br>2011/03/25 09:5 | 1<br> <br>4:13 Pass: 1 , Fail: 0 |                          |          |
|                                        |                                  |                          | <b>*</b> |

## 4. Stand-alone Programming

The following procedures show how to connect and operate for stand-alone programming.

#### 4.1 Connecting Steps (Downloading)

① Connect PC and S550-SFWv3 with a USB cable.

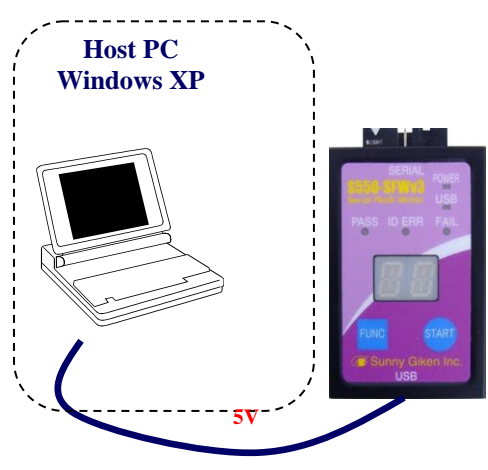

**USB2.0 High-Speed** 

#### 4.2 Data Settings

See "3.2 Data Settings".

#### 4.3 Downloading

Download device settings After device settings, click the "DownLoad" button. The settings are downloaded to S550-SFWv3.

| 🚔 default.prj - S550-SFWv3 Ver.4.00          |        |  |  |  |
|----------------------------------------------|--------|--|--|--|
| <u>P</u> roject <u>H</u> elp                 |        |  |  |  |
| Information                                  |        |  |  |  |
| Maker : Renesas                              | FAmode |  |  |  |
| MCU: R8C/2x                                  |        |  |  |  |
| Type : R5F212BASDFA/DFP/NFA/NFP/NLG          |        |  |  |  |
| ROM Size : 96Kbyte+2Kbyte                    |        |  |  |  |
| Action Mode : Erase/Program/Verify           |        |  |  |  |
| Program File : C:¥SFWv3¥test.mot             |        |  |  |  |
| Check Sum : 6FA9 (User: 77A9, Data: F800)    |        |  |  |  |
| Setting<br>Target Project                    |        |  |  |  |
| Action<br>Initialize UpLoad DownLoad Program | Exit   |  |  |  |

Downloading complete Exit from the control software. Disconnect PC from S550-SFWv3.

#### 4.4 Connecting Steps (Stand-alone Programming)

- (1) Connect S550-SFWv3 and S550-SFWV3-XFA1 with the attached cable.
- 2 Connect S550-SFWV3-XFA1 and the FA device.
- (3) Connect S550-SFWV3-XFA1 and S550-SFWv3 with a USB cable. \*Check if the START signal is set to "H"
- (4) Connect S550-SFWv3 and the target board with the target connecting cable.
  - \* When the consumption current of the target board exceeds 200mA, supply from an external power supply.

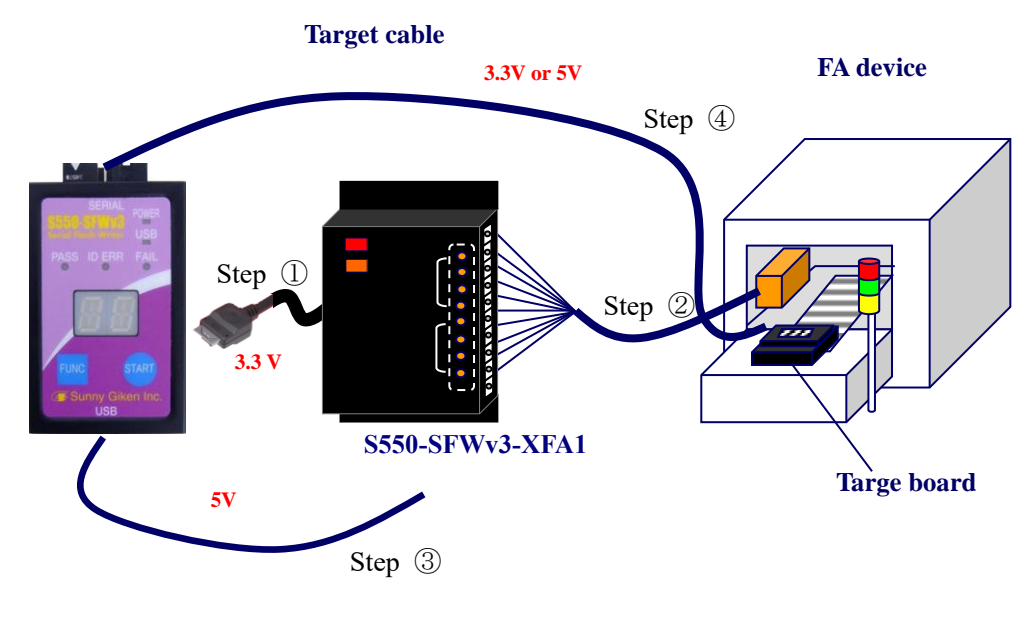

**USB** cable

- 4.5 Stand-alone Programming
- (1) Complete programming preparation When the FA mode is set, "F.A" is indicated on the 14SEG LED of the S550-SFWv3 main unit immediately after the start-up.
  - The REMOTE signal becomes "L" and the remote control by the FA device becomes enabled.
- ② Start programming

Switch the START signal to "L" from the FA device and the programming is started. \*While programming, switch the START signal to "H" to cancel programming.

3 Programming complete

You can proceed to the next programming.

## 5. External Dimensions

### 5.1 S550-SFWv3-XFA1 Main Unit

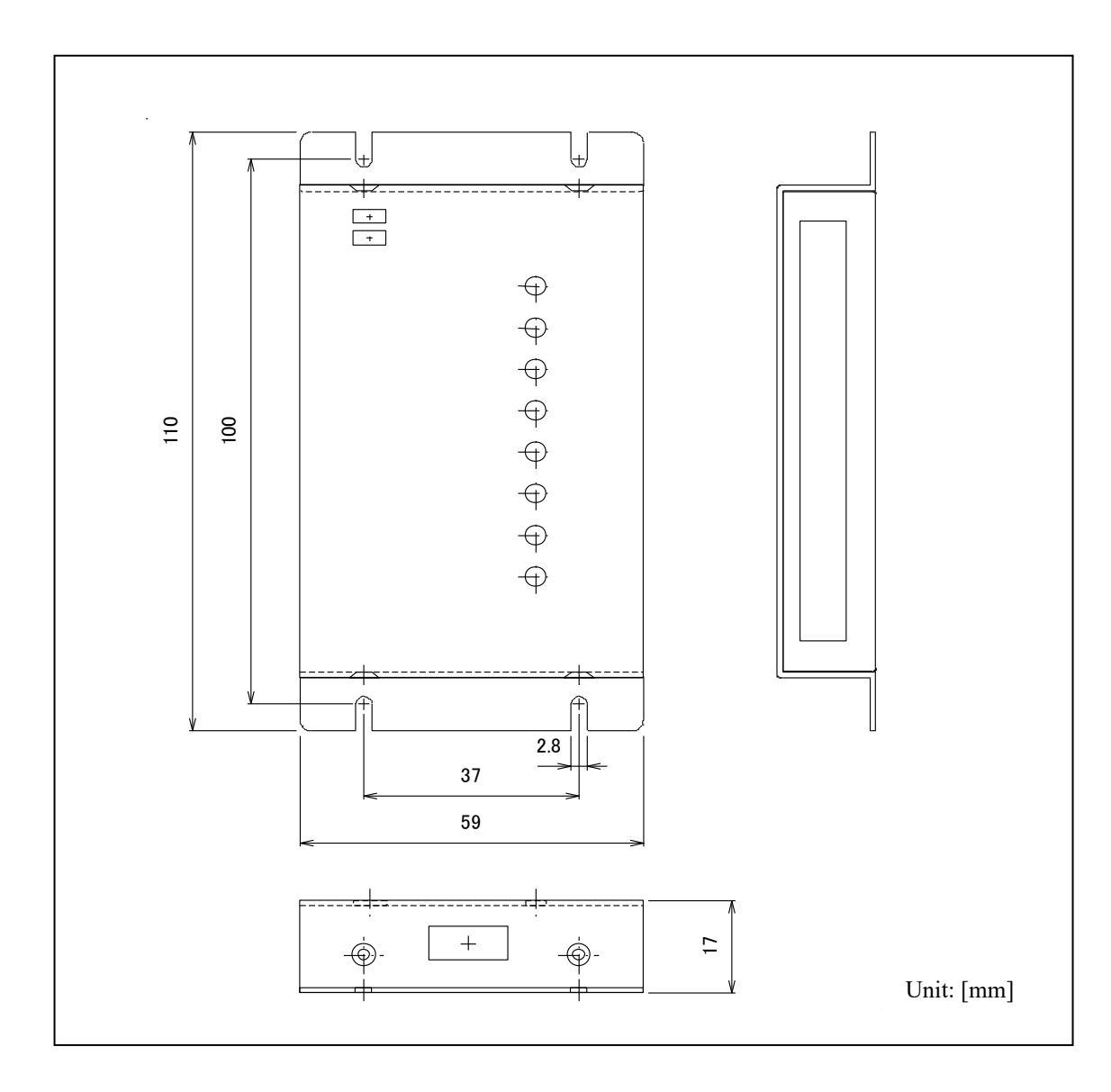

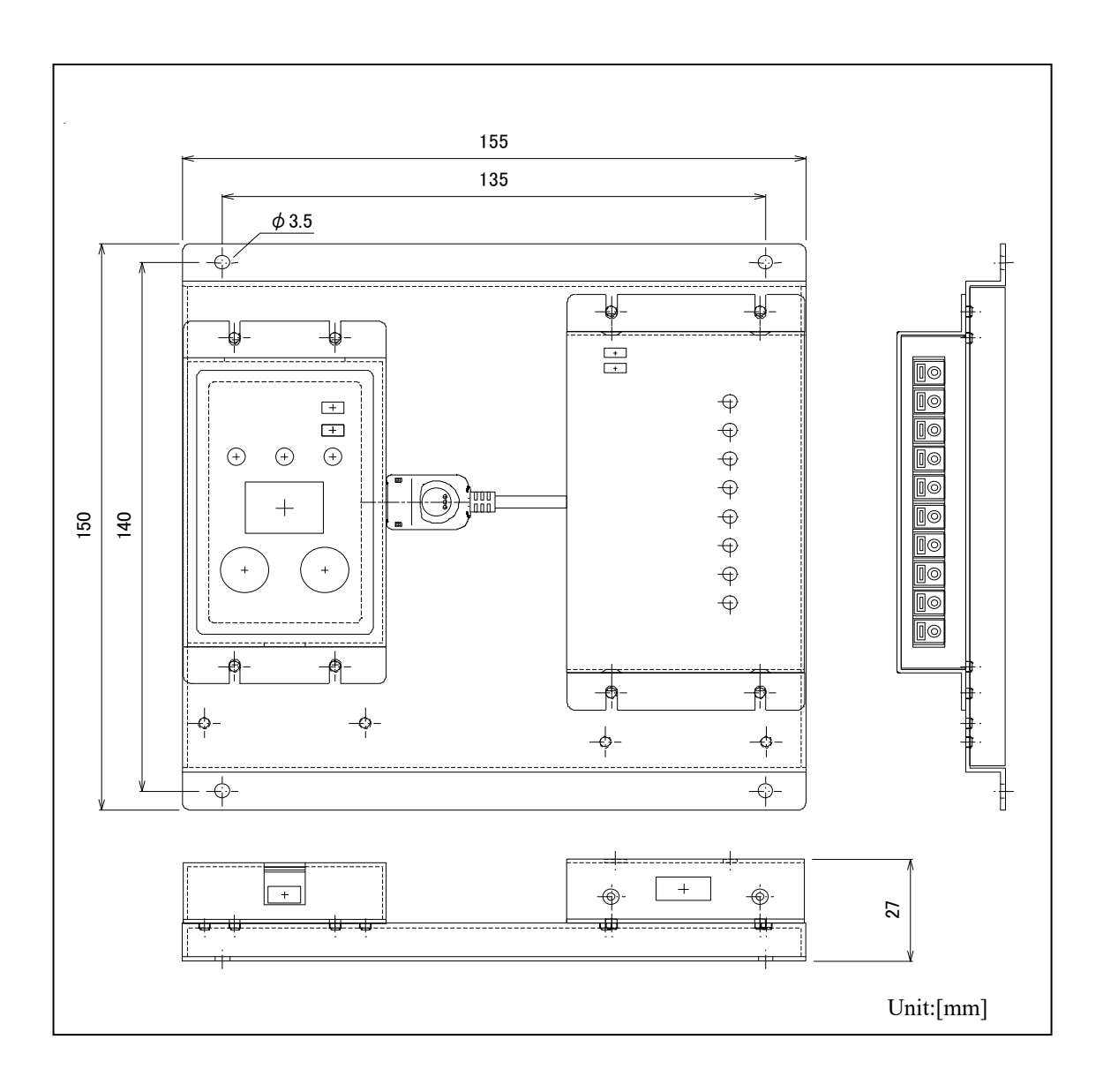

# 6. Troubleshooting

| This chapter                          | describes how | to resolve errors | regarding | S550-SFWv3 FA Mode. |
|---------------------------------------|---------------|-------------------|-----------|---------------------|
| · · · · · · · · · · · · · · · · · · · |               |                   | 0.0       |                     |

| Problem                             | Solution                                                                 |
|-------------------------------------|--------------------------------------------------------------------------|
| Programming does not start.         | • Is the OUT2(BUSY) status LED lighted?                                  |
|                                     | If lighted, check the BUSY signal connection.                            |
|                                     | • Is the OUT1(REMOTE) status LED lighted?                                |
|                                     | If not lighted, the settings of S550-SFWv3 may not be done properly.     |
|                                     | Download the programming data with the control software again.           |
|                                     | If the control software is started, and the screen other than the        |
|                                     | programming execution screen is displayed, the START signal will not be  |
|                                     | accepted.                                                                |
|                                     | • Is the IN2(START) status LED lighted?                                  |
|                                     | If not lighted, check the START signal connection.                       |
| Programming does not end.           | • Is the OUT2(BUSY) status LED lighted?                                  |
|                                     | If not lighted, check the BUSY signal connection.                        |
| After programming is complete, the  | • Is the OUT2(BUSY) status LED off?                                      |
| result is not displayed.            | If it is not off, the programming has not been finished.                 |
|                                     | • Is either OUT3(PASS) or OUT4(FAIL) lighted?                            |
|                                     | If none of them are lighted, check the PASS and FAIL signal connections. |
| Programming error occurs frequently | • Is there anything(environment) that causes noise on the periphery?     |
|                                     | When any noise is caught by the START signal, it may invite malfunction. |

| Version | Revised contents                                                                                                    | Revised<br>date |
|---------|----------------------------------------------------------------------------------------------------|-----------------|
| Rev.A   | First edition                                                                                                    | 2010/08/09      |
| Rev.B   | <ul><li>"2.3 Terminal Block Specifications"</li><li>"Note" has been added.</li></ul>                                            | 2011/03/25      |
| Rev.C   | <ul><li>"2.5 Remote Control Timing"</li><li>The explanation of "When multi data mode is selected" is corrected.</li></ul>       | 2011/06/14      |
| Rev.D   | <ul><li>"2.5 Remote Control Timing"</li><li>The figure of "Start-up timing " is corrected.</li></ul>                            | 2011/07/22      |
| Rev.E   | <ul><li>"2.5 Remote Control Timing"</li><li>The table of "Data setting information " is corrected.</li></ul>                    | 2014/07/11      |
| Rev.F   | <ul><li>"2.5 Remote Control Timing"</li><li>The figure and explanation about starting the next sequence is corrected.</li></ul> | 2020/01/10      |

Serial Flash Programmer [S550-SFWv3 FA Mode] Operation Manual

| Date of Issue          | :   | August, 2010 First edition   |  |  |
|------------------------|-----|------------------------------|--|--|
|                        |     | January, 2020 (Rev.F)        |  |  |
| Publisher              | :   | SUNNY GIKEN INC.             |  |  |
| Publishing office      | :   | 3-1-9 Nishidai, Itami, Hyogo |  |  |
|                        |     | Japan 664-0858               |  |  |
| E-mail : <u>info@s</u> | sun | nygiken.co.jp                |  |  |
|                        |     |                              |  |  |

©2010-2020 Sunny Giken, Inc. All rights reserved.